ホ・ムペ・ジ作成の基礎解説

第4回 リンクをはる

前回までにホームページに文字を入れ、 画像を取り入れることが出来た。これだけ なら、ワープロソフトでも出来る。

<u>インターネットは、リンクが決め手</u>

ホームページの最大の特徴は、関連情報 にマウスのクリックだけでジャンプできる リンクである。一般的には、ブラウザ上で マウスの矢印が指の形になったところにリ ンクが隠れている。

(1) H T M L ファイルにリンクをはる

リンクの学習であるので、リンクをはる為に リンク先のページを先に作成する。下のような

| ※2パージ目 file///Cl/test/2page html - N. □ □ ×<br>ファイルシ 編集(回 表示(少 挿入① 書式)② | ページを2gape.htmlとい |
|-------------------------------------------------------------------------|------------------|
| ッール(I) Communicator(Q) AUT(H)                                           | うファイル名で保存す       |
|                                                                         | る。               |
| もどる                                                                     | つぎに、この前のペー       |
|                                                                         | ジの作成を行う。         |

「つぎのページへ」に2page.htmlへリンクする ことにする。リンクをしたい部分をマウスでクリ ックしながらなぞり選択する。

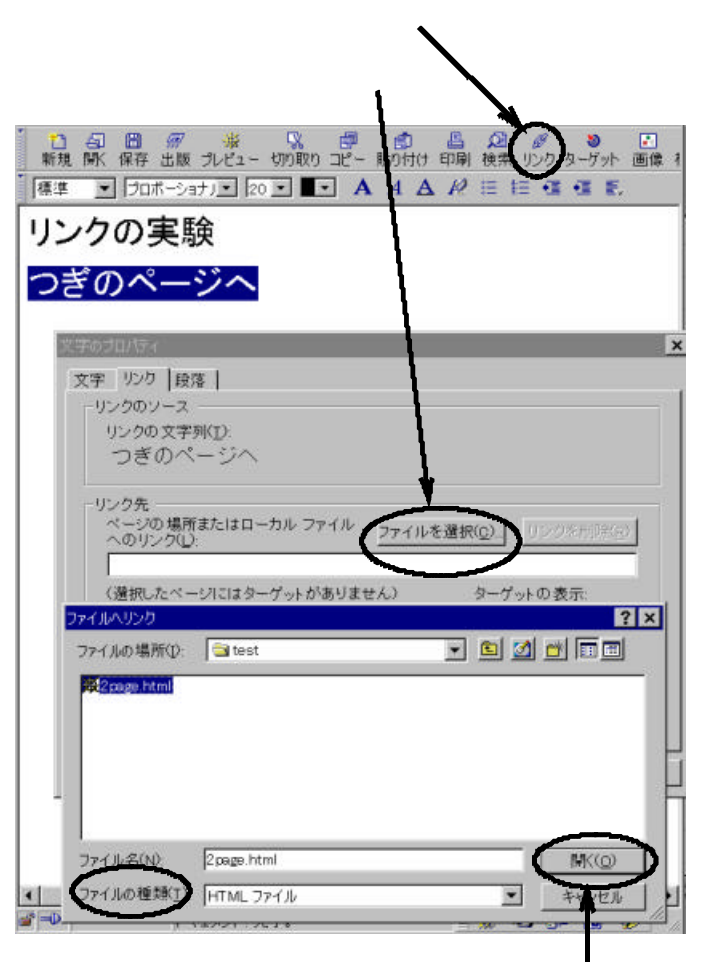

リンクする2page.htmlを選択し、開くをクリッ クする。文字のプロパティのOKをクリックする。 これでリンクが完成した。

このファイルをindexで保存する。拡張子の htmlは自動的につく。ホームページの初めのペ ージは、一般的にはindexとしている。

保存するとき下のような画面がでる。これは、

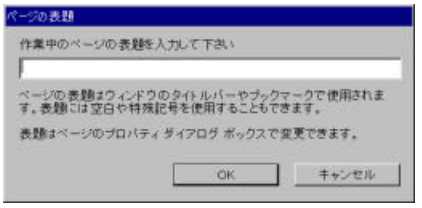

г

ブラウザで表示際、 最上段に表示され る文字である。

- 番はじめのページであるなら

のホームページ」とでもする。

プレビューで実際にリンクを試す。

「つぎのページへ」をクリックすると、初めに 作ったページへリンクする。しかし、2ページ目 からはindexへ戻れない。「もどる」はあるが、 これにリンクをはっていないからである。

ここで、「もどる」リンクをはってみる。 「ファイル」 「ページを編集」を選択すると。2 ページ目のComposerの画面になる。 からの 要領でリンクを張る。リンクを訂正する時なども 同じ要領で出来る。

(2)画像にリンクする。

ファイルのリンクと同じである。注意すること が、「ファイルの種類」がHTMLファイルでは、 画像のファイルが表示されないため、 をクリ ックしすべてのファイル(\*.\*)を選択する。

画像ファイルでもリンクし、ブラウザで表示す ることは出来る。

(3)ブックマークを使ってリンクをはる。

お気に入りを集めたブックマークからもリン クがはれる。

Composerの画面とブックマークの画面を並 べて表示し、ブックマークからマウスでドラッグ & ドロップでComposerの画面に落とすだけでわ ざわざ、URLを入力する必要なくリンクがはれ る。

(4)表示したホームページからもリンクがはれる。
(3)のブックマークと同じように、ブラウザで表示しているホームページのリンクをそのままドラッグ&ドロップで持ってくることもできる。

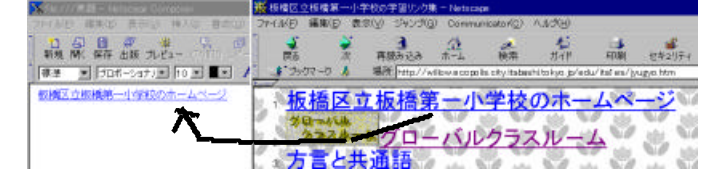

リンク集をつくるには(3)や(4)の方法を用いると 容易に作成できる。 蓮見信夫 nobuo@hasumi.com

東京都板橋区立板橋第一小学校 教諭 立教大学文学部 非常勤講師